## 当院共同運行バスの利用者登録・予約方法

## STEP1 利用者登録

①サイトにアクセスします。

なっております。ご利用の際はご予約をお願いします。 QR コードを読み取る 【連絡事項】 予約/キャンセル期限は発車時刻の1時間前までです。 尚、発車時刻の1時間前を過ぎてから、予約/キャンセルを行 う場合は、下記の真栄病院の代表電話へ必ずご連絡頂きます ようお願いします。 ※1時間前を過ぎた予約は、タイミングや天候状況によって は予約不可となることもあり得ますのでご了承願います。 URL を入力する https://app.locobus. 下記の便については予約不要にて、乗車可能です。 net/shinei.syoujinkai. ●8時10分 (福住駅/大谷地駅→当院)の便 ●17時35分(当院→福住駅/大谷地駅)の便 hokkaido/ 【問い合わせ先】真栄病院 代表電話 平日9:00~17:00 (Tel 011-883-1122)

2024 年 12 月 1 日より、当院の共同運行バスは予約制と

②必要な情報を入力し、利用者登録を行います。

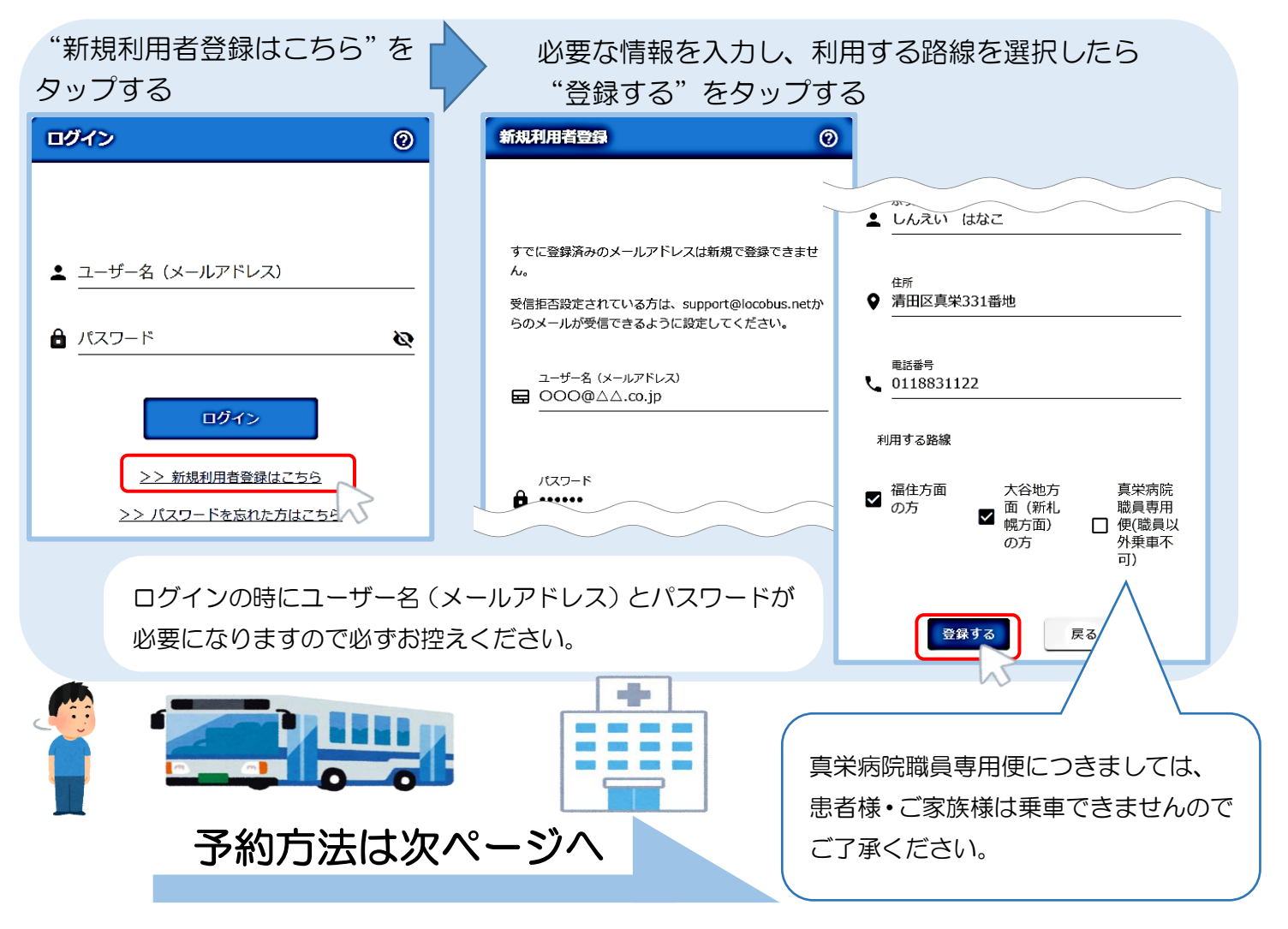

## 共同運行バスの利用者登録・予約方法

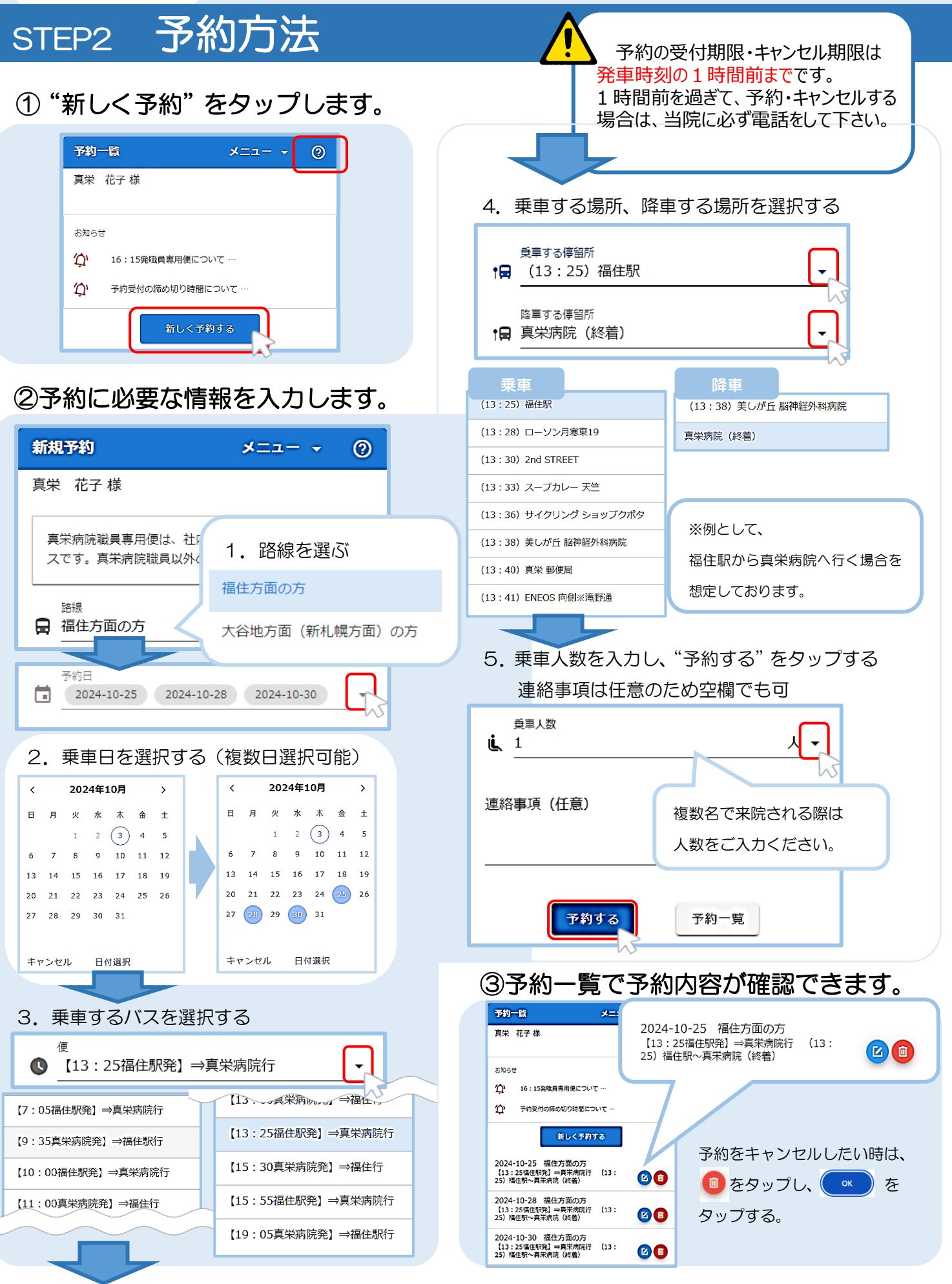